# Att skicka E-post via Medlemsregistret

Till styrelsen Till alla medlemmar Till specifik grupp Länka till dokument på hemsidan i mailet

> Annika Ahlqvist 2017-07-22 Uppdaterad 2017-12-15

| (lubb   | Medlemn         | nar   | Möten             | Adresser  | Doku  | ment   | Sidor     | E-post      | Rapporter |
|---------|-----------------|-------|-------------------|-----------|-------|--------|-----------|-------------|-----------|
| lubb    | Medlemmar       | Möten | Adresser          | Dokument  | Sidor | E-post | Rapporter | Administrer | a         |
| 🖸 Re    | digera klubb    |       |                   |           |       |        |           |             | •         |
| 🕑 Re    | digera basfakta | 1     |                   |           |       |        |           |             | •         |
| . Ny    | medlem i klubl  | ben   |                   |           |       |        |           |             | •         |
| ♥ Ny    | adress i klubbe | en    |                   |           |       |        |           |             | •         |
| Ny      | tt mote         |       |                   |           |       |        |           |             | •<br>•    |
|         | tt dokument     |       |                   |           |       |        |           |             | •         |
|         | tt e-postmedde  | lande |                   |           |       |        |           |             |           |
| mne     |                 |       |                   |           |       |        |           |             |           |
|         |                 |       |                   |           |       |        |           |             |           |
| nehåll  |                 |       |                   |           |       |        |           |             |           |
| ₀ Käll  | a   X 🔓 🛱       |       | ← →  <br>  99   = | = = ≡ œ   |       |        |           |             |           |
| Stilar  | v Tecker        | nf +  | Typsnitt -        | Storlek + | A- 🛛  |        | _0        |             |           |
|         |                 |       |                   |           |       |        |           |             |           |
|         |                 |       |                   |           |       |        |           |             |           |
|         |                 |       |                   |           |       |        |           |             |           |
|         |                 |       |                   |           |       |        |           |             |           |
|         |                 |       |                   |           |       |        |           |             |           |
|         |                 |       |                   |           |       |        |           |             |           |
| lla mer | llemmar         |       |                   | 2         |       |        |           |             | 4         |
|         |                 |       |                   | ·         |       |        |           |             |           |

ninistrer

Aucoto

Börja med att öppna fliken Administrera.

Under Administrera hittar du längst ner Nytt e-postmeddelande öppna den genom att klicka på pilen längst till höger.

**Ämne** är det som kommer stå i ärenderaden om mailet. **Innehåll** här kan du skriva in vad du vill ha skrivet i mailet och du kan ändra typsnitt och storlek osv som du vill. Eftersom det blir ett mail som det inte går att svara direkt på måste du vara tydlig med att ge dem information om din mailadress tillsammans med avsändare så att de vet vem de kan svara till.

Alla medlemmar är förvalt med ett kryss i rutan. **Spara** - men sen måste du skicka mailet också, nu har du skapat det!

#### Skapade Test från Annika (E-post). Annika Ahlqvist Avesta Avesta 233 annika.k.ahlqvist@gmail.com Möten Klubb Medlemmar Adresser Dokument Administrera E-post Min profil >> Information Funktioner Min profil $\sim$ Klubb Klubbpresident Avesta Anita Carlsson Min klubb Distrikt 233 Vice klubbpresident Annkatrin Forsling Mitt distrikt Rådet Svenska Inner Wheel Rådet Anita Carlsson Past klubbpresident Rådet

69 79 35-5

Nu kommer du tillbaka hit och ser att du skapat ditt mail. Öppna fliken E-post

# Avesta

| Klubb   | Medlemmar        | Möten | Adresser  | Dokument    | Sidor | E-post     | Rapporter | Administr | era        |  |
|---------|------------------|-------|-----------|-------------|-------|------------|-----------|-----------|------------|--|
| E-POST  |                  |       |           |             |       |            |           |           |            |  |
| Namn    |                  |       | Skapad    |             | Skie  | ckat datun | ı         | Skickat   | Alternativ |  |
| Test 2  | 017-12-15        |       | 2017-12-1 | 15 15:55:49 |       |            |           | Nej       | 1+×        |  |
| Utbildr | ning 2017 09 22  |       | 2017-09-2 | 22 14:33:53 | 201   | 7-09-22 14 | :36:11    | Ja        | <b>0</b> × |  |
| Test s  | kicka med bilaga |       | 2017-08-2 | 21 08:44:12 | 201   | 7-08-21 08 | :44:25    | Ja        | <b>0</b> × |  |
| Test pa | å info träffen   |       | 2017-08-1 | 12 16:29:04 | 201   | 7-08-12 16 | :32:56    | Ja        | <b>0</b> × |  |
|         |                  |       |           |             |       |            |           |           |            |  |

Plusairo

Du får meddelande högst upp också när mailet har skickats, kan ta lite tid om det ska till många. Här ser du nu mailet jag nyss skapade och det står att det inte är skickat och sedan har jag tre valmöjligheter:

- Pennan för att titta på mailet igen och göra ändringar.
- Pilen för att skicka iväg mailet.

Klubbsekreterare

• Krysset för att ta bort det utan att skicka.

Annika Bertilsson

På mina mail nedanför finns det ett tecken som det står I på där får du mer information om mail du har skickat. Du kan också ta bort skickade mail om du tycker listan blir för lång. E-post

### Meddelande Mottagare Ämne: Testar mailfunktionen igen Skickat: 7/10/2017 12:32:03 PM Klubbmedlemmar: Alla Meddelande: Hör av dig till mig om du får detta mail. Hälsningar Annika Ahlqvist annika.k.ahlqvist@gmail.com

Här ser du mailet du skickat och när det är gjort.

Nästa flik innehåller en lista över till vilka ditt mail har gått iväg.

Tyvärr ser du inte nu längre till vilka medlemmar det **inte** gått iväg pga att de inte har någon mailadress.

Vi har problem med att få mailen att fungera till bl a hotmail adresser, arbete pågår med att rätta till detta. 🔀 E-post

×

| Meddelande                | Nottagare                   |                  |   |
|---------------------------|-----------------------------|------------------|---|
| Namn                      | E-postadress                | Datum            | • |
| Ahlm Jervered<br>Kristina |                             | 2017-07-10 12:34 |   |
| Ahlqvist Annika           | annika.k.ahlqvist@gmail.com | 2017-07-10 12:33 |   |
| Ahnmark Marita            |                             | 2017-07-10 12:33 |   |
| Åkesson Björk<br>Jeanette | Döljer mina<br>medlemmars   | 2017-07-10 12:34 |   |
| Bengtsson Inger           | mailadresser.               | 2017-07-10 12:33 |   |
| Berglund Kerstin          | onödigt                     | 2017-07-10 12:34 |   |
| Bertilsson Annika         | a lämna ut                  | 2017-07-10 12:33 |   |
| Carlsson Anita            | dem här,                    | 2017-07-10 12:33 |   |
| Ekberg Ann-<br>Charlotte  | men min<br>ligger kvar så   | 2017-07-10 12:34 |   |
| Forsling Annkatr          | in ni ser hur               | 2017-07-10 12:33 |   |
| Forsmark Birgitta         | det ser ut.                 | 2017-07-10 12:33 |   |
| Granholm Maria            |                             | 2017-07-10 12:33 | • |

×

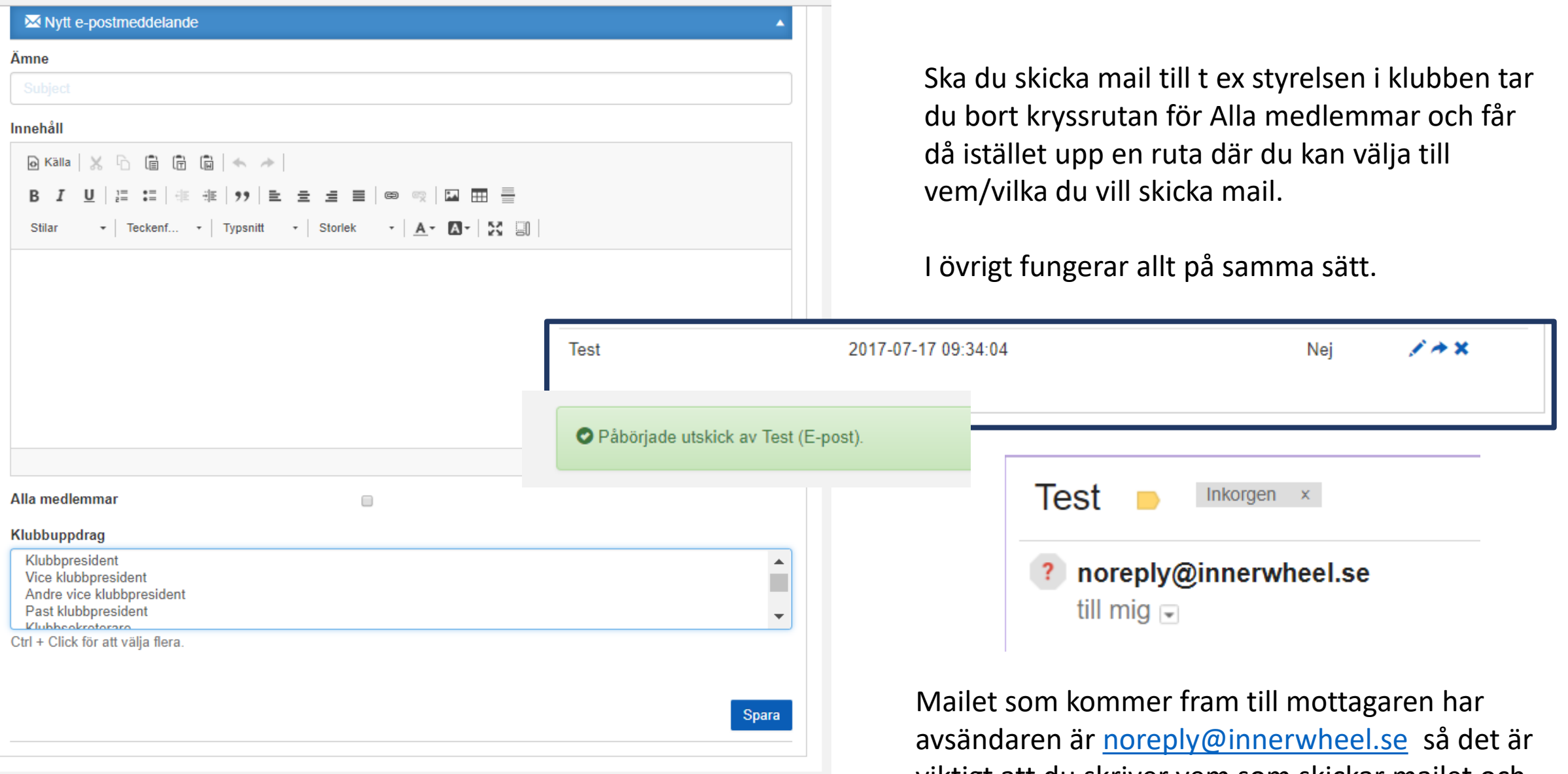

viktigt att du skriver vem som skickar mailet och ger dem din mailadress ifall det vill skicka någon meddelande tillbaka.

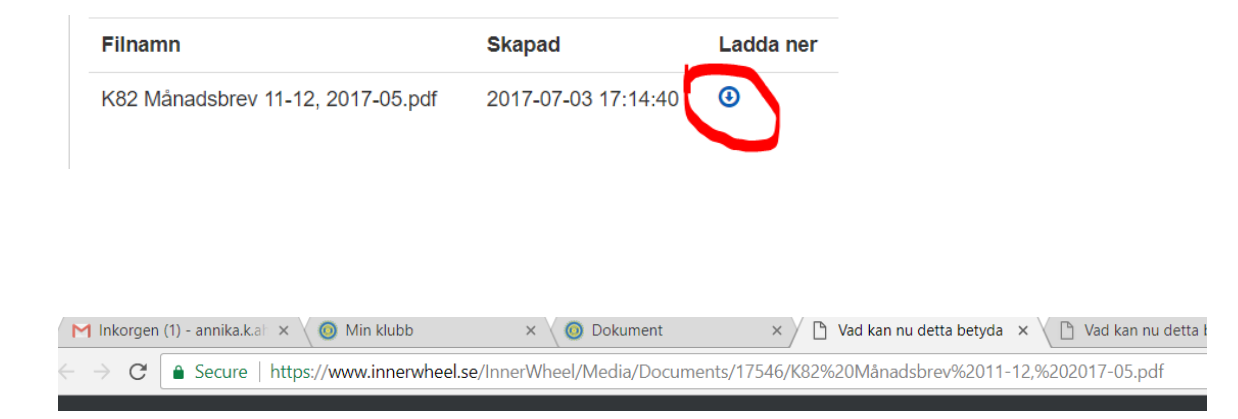

#### Ämne

Test länkning

#### Innehåll

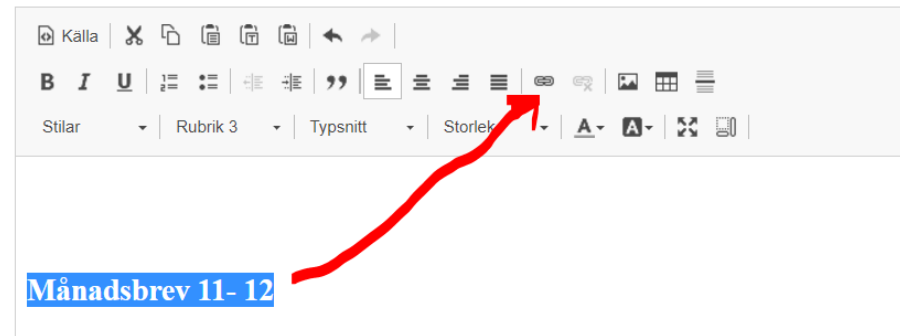

## Länka dokument från hemsida till mail

Vill du t ex i ett mail länka till ett månadsbrev som ligger på klubbens hemsida måste du först ta reda på vad sidan heter på riktigt datasätt. Lättast gör du så här: Gå till din hemsida och öppna det dokument (pdf.fil) som du har liggande där och som du vill ha en länk till. Ladda ner det. När filen öppnats på din dator ser du länkadressen i adressraden högst upp. Kopiera den.

Skriv in den text du vill ha i mailet eller dokumentet.

Jag väljer texten Månadsbrev nr 11-12

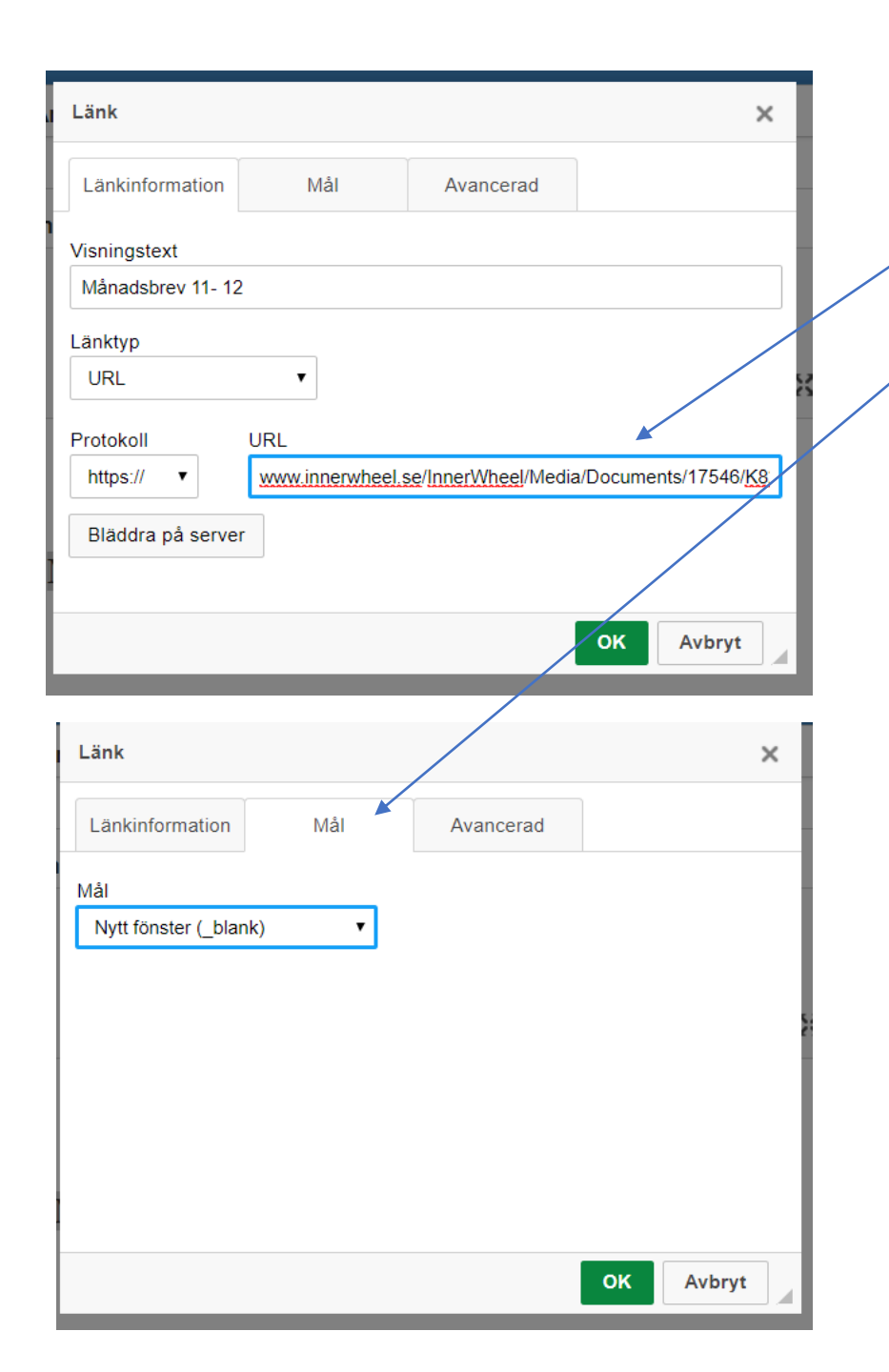

Du får nu upp en dialogruta för länkning. Kopiera in adressen för filen i URL rutan.

Öppna sedan fliken Mål och välj att filen ska öppnas i ett nytt fönster om du vill ha det så.

Sen klickar du på OK och du kommer tillbaka till ditt mail och texten har fått länken.

#### Innehåll

| Källa  | K 6 🗎          |           | *         |         |              |
|--------|----------------|-----------|-----------|---------|--------------|
| BIU    | 1= •=<br>2= •= | 4E 4E 99  |           | : ■ @   | s [          |
| Stilar |                | 3 🗸 Typsn | itt 👻 Sto | orlek 👻 | <u>A</u> - ( |

## Månadsbrev 11- 12